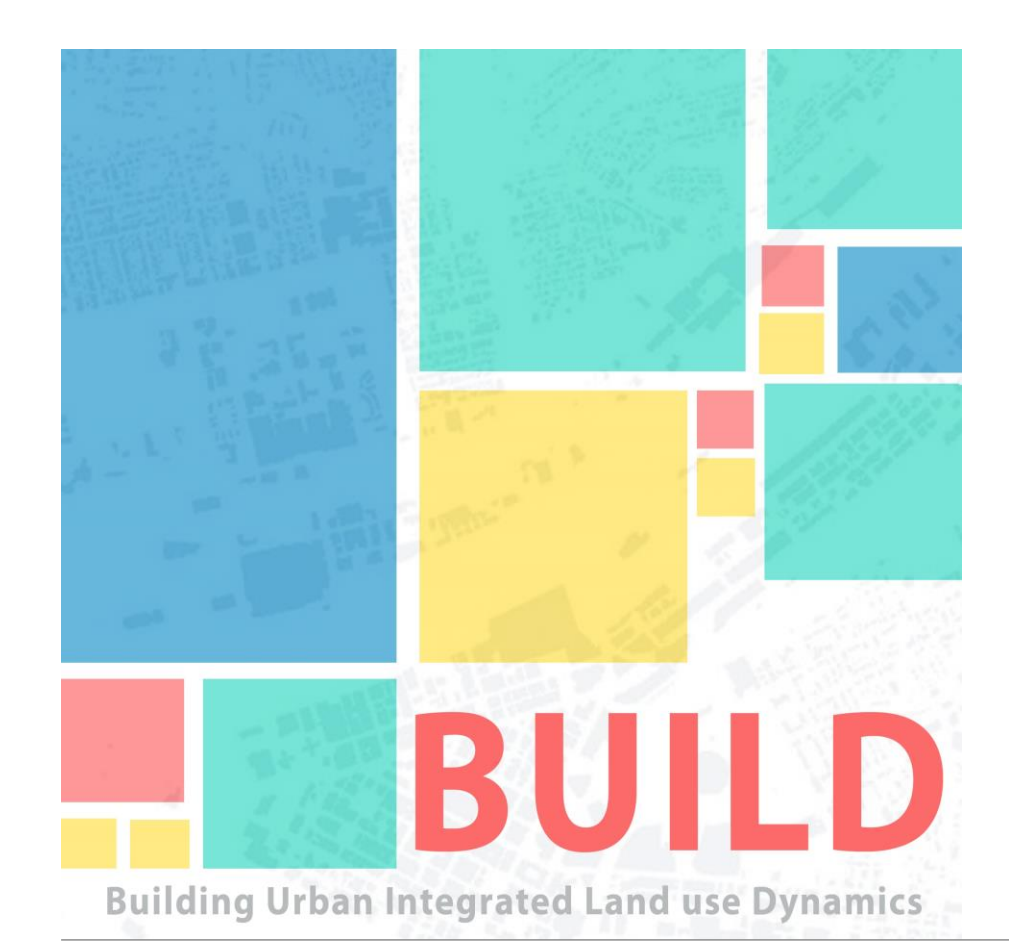

# Building Urban Integrated Land Use Dynamics

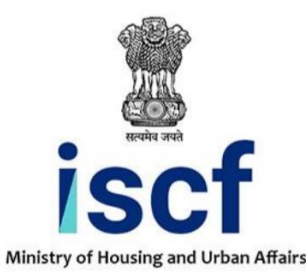

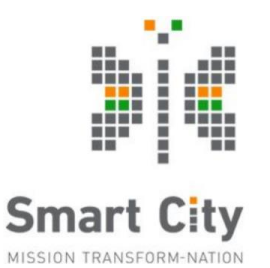

भूमि संख्येत जवते

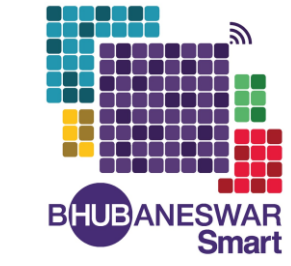

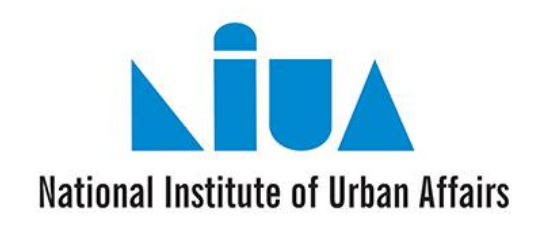

Ministry of Housing and Urban Affairs Government of India

Base for Ideation Project Ideation Issues & Solution City selection Project Development Engagements Methodology

# **Project Brief**

# **Unattended** growth (Bangalore city)

# BUILD

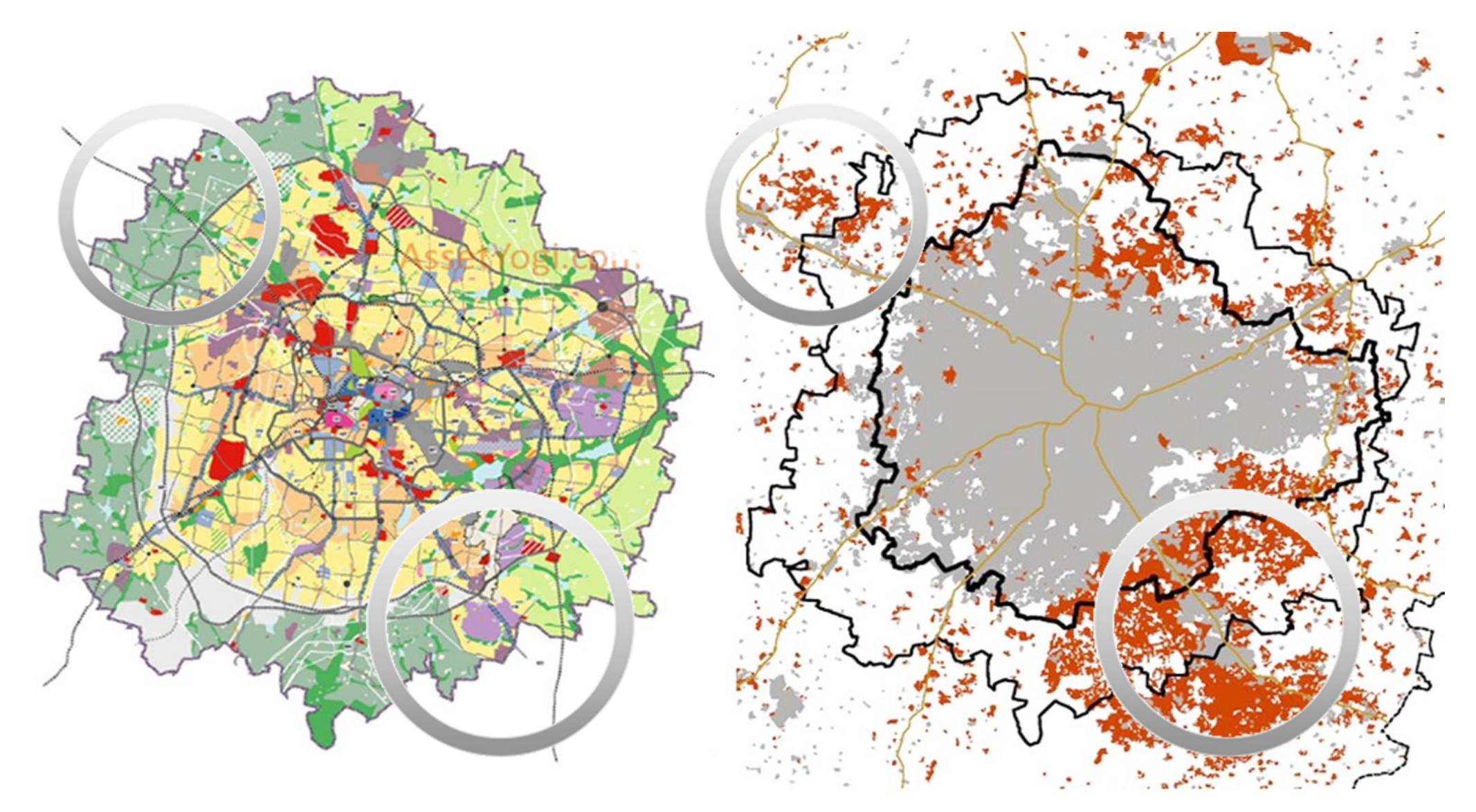

### **Project** Ideation :

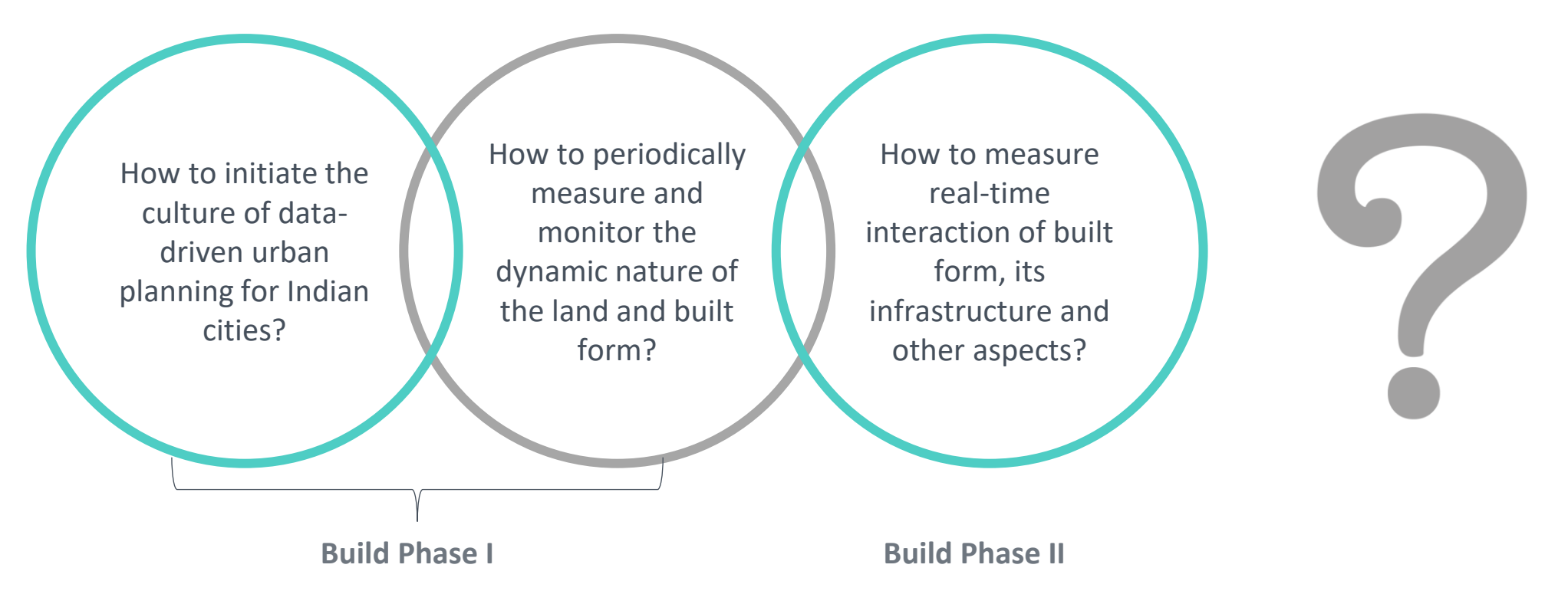

- The idea was to initiate the process of data-driven urban planning, which can further act as a lighthouse for other Data matured cities.
- All of them intend to develop an indigenous digital tool and thereby laying the foundation stone of not just culture of data-driven urban planning along with taking a step towards becoming 'Atma Nirbar' in the Urban ecosystem.

### **Issues** Identified :

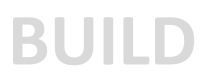

- Land use planning process is static and only happens when a statutory plan is prepared.
- Updating of land use is cost intensive and time consuming as it involves physical survey.
- Multiple departments work in silos thus datasets have specific or marginal use.
- Data mismatch regarding built use. (In some commercial buildings, electricity charges are collected as per commercial slab but water charges are collected as per residential slab).
- Traditional land use plans show gross land use and not plot level land use.

# **Proposed Solution :**

**BUILD PHASE I** - To create a dashboard by capturing & integrating multiple datasets from various organizations to produce a dynamic, interactive and evidence based land use model.

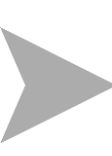

**BUILD PHASE II** - To develop a tool for assessing the impact of a project on different parameters (physical infrastructure, traffic and transportation, environment) analyze its feasibility and thereby enabling ULB's to make informed decision making.

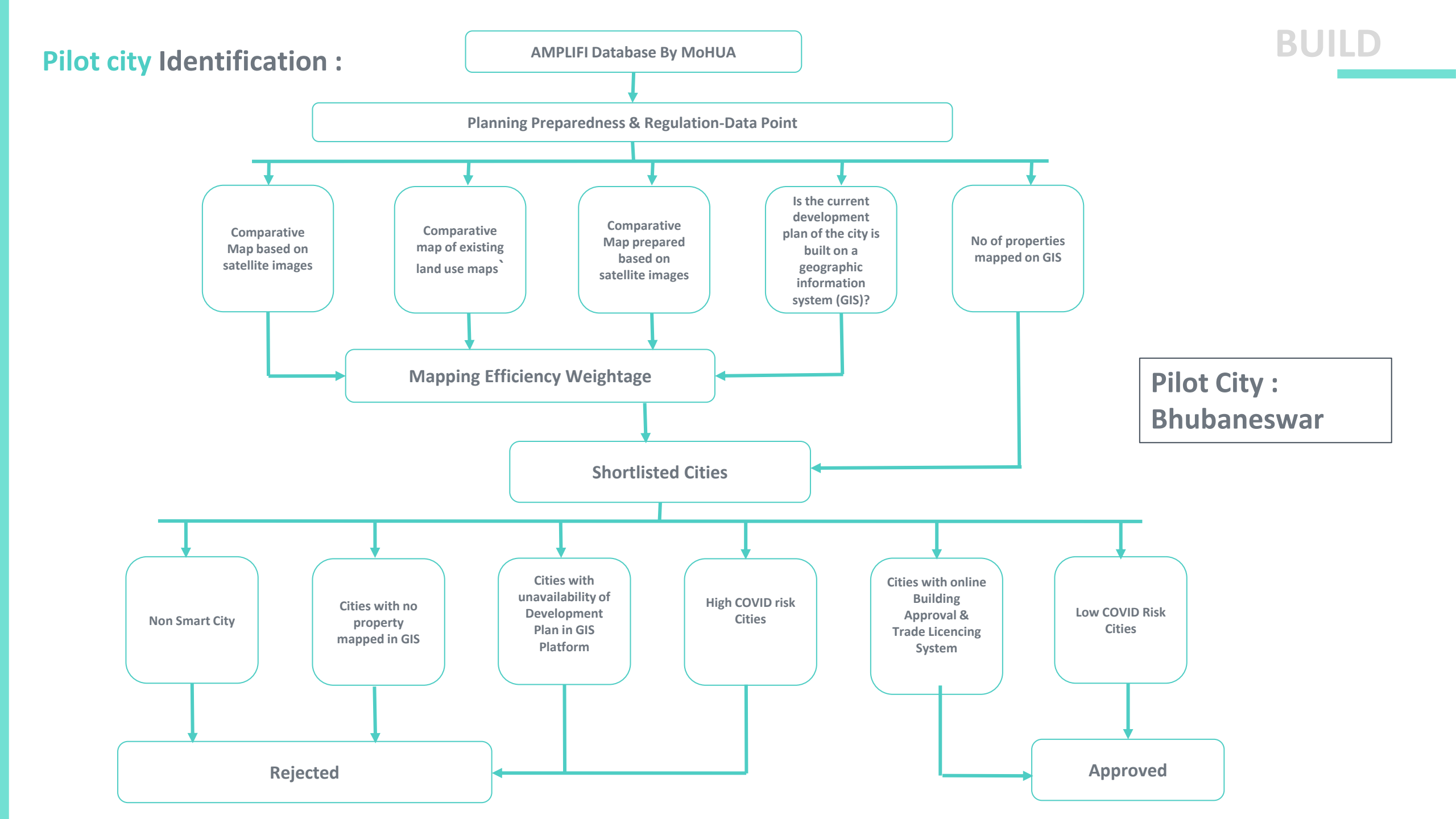

# **Project** Development :

۲

- Understood aspects of Land use and land cover.
- Studied the National Urban Information System (NUIS)
- Documented the methods of capturing land use data and how they are updated periodically.
- Reviewed the Amrut Master Plan guidelines (Land use).
- Conducted Interview with the experts working on GIS based Master Plans.

Pilot stage

- Identification of city specific problem.
- Understanding the data handling mechanism in the city.
- Understanding the utility of project w.r.t Bhubaneswar city.
- Streamlining the project idea in conjunction to city specific needs.
- Checking of data availability and data collection.
- Preparation of FR-TR for the project & meeting CEO for product development.

#### Deployment Stage

- Identifying the adaptive land use change in the city for the Pilot ward.
- Conducting engagement meetings with stakeholders to use the product during pilot.
- Identifying the gray areas in city through heatmap for enabling better revenue collection.

Post Pilot

- Taking the reviews of pilot from city officials, NIUA, other stakeholders and polishing the product.
- Create SOP for the final modified product.
- Hosting the Product in city platform and branding through MoHUA platform.

### **Engagements Made:**

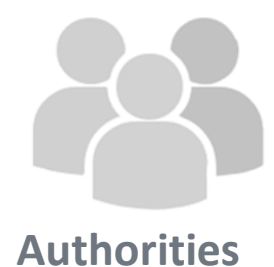

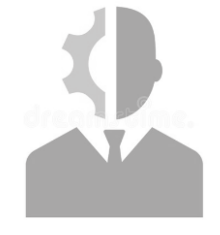

#### Consultants

- Meeting with BSCL officials to make API's for trade license datasets.
- Meeting with **BDA officials** for existing land use map.
- Meeting with GM, Technology for filtering datasets uploaded for IUDX.
- Meeting with the Odisha e-Municipality officials filter the datasets for issue of trade license based on built use.
- Met with the Executive Engineer, WATCO and involved the data cell of WATCO to filter the datasets of revenue based on different types of uses.

- Meeting with Honeywell to filter shapefiles of Web GIS for Bhubaneswar.
- Meeting with IBI Group for shapefiles of Bhubaneswar.
- Meeting with Transerve Technologies and GIZ to collect datasets for built forms.

# BUILD

# **Project** Methodology:

Information

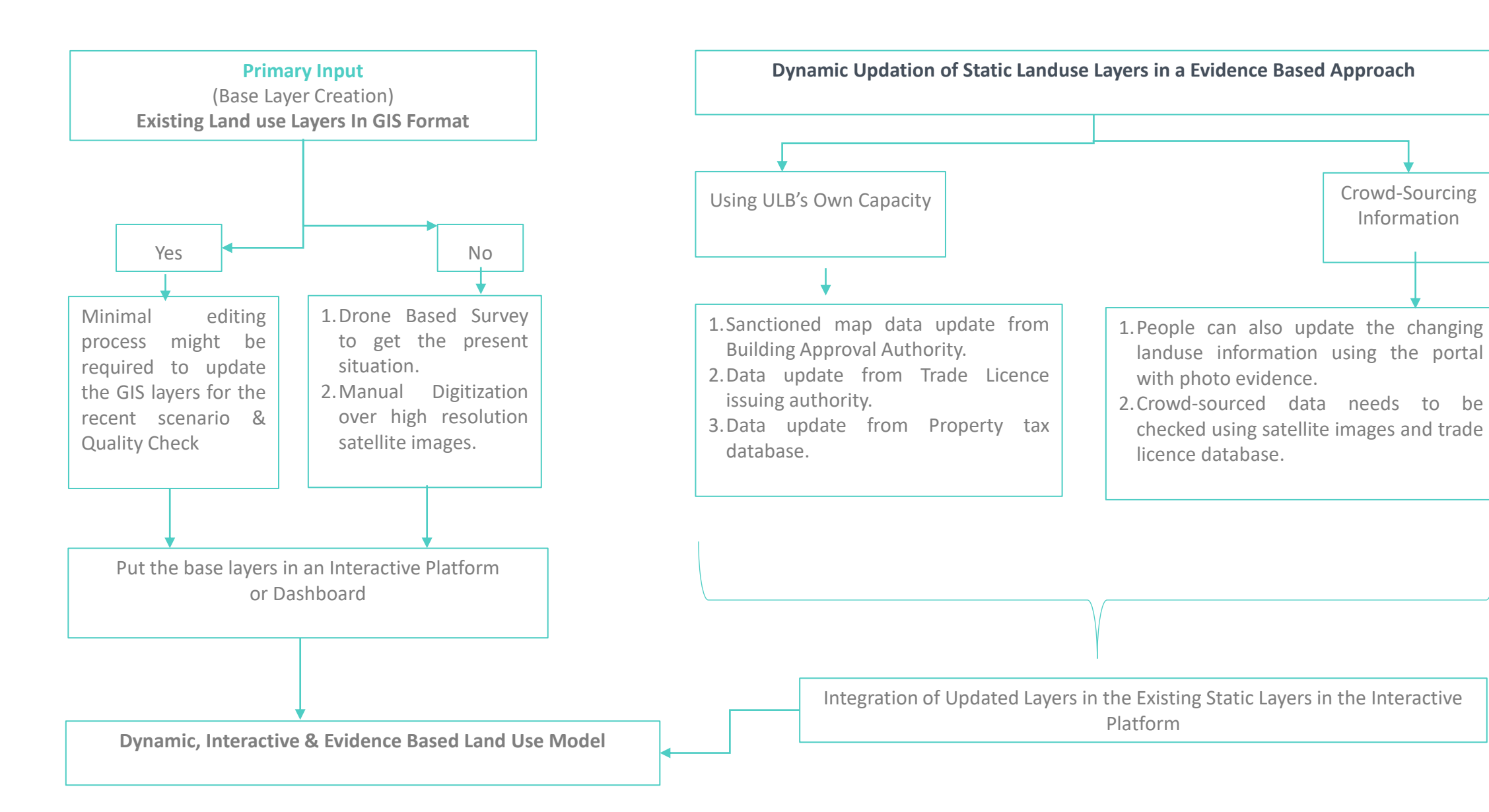

Project objectives & Users Public dashboard Admin dashboard Test case Project pilot Project benefits Scalability

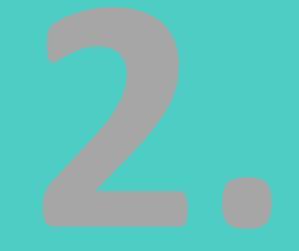

# Product Development

# 

The objective of BUILD dash board are:

- 1. Enable the city administrators for decision making based on updated land use plan & built use information.
- 2. Enable public to view the plot level information, land use and register their grievance.

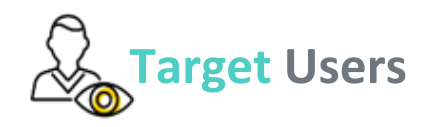

**Government end user** - local government department, agency, or other entity performing governmental functions; including governmental research institutions, governmental corporations.

Public end user – Individuals/citizens that access the dashboard to get relevant information.

Academia end user – Researchers, students, academicians that access the dashboard to get relevant information.

Private sector/Urban thinktanks- Organizations that work in urban domain that access the dashboard to get relevant information.

## **Dashboard Home page**

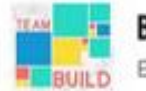

BUILD Building Urban Integrated LandUse Dynamics

Home About Build Team Contact Login

# BUILD: BUILDING URBAN INTEGRATED LANDUSE DYNAMICS

A longstanding ambition to change the static approach of urban land use planning into evidence-based data-driven dynamic land-use planning aiming to achieve real-time changes in urban land-use and to build a relationship between urban infrastructure with the change in the urban landuse

The Home screen is the default landing screen reached after the user has accessed into the Web Portal and displays general project graphics. From the Home screen, the user can see a overview of the items that will be available to them and can click through to display corresponding details. The Home screen contains different tabs depending on the viewing requirement – About, Build, Team, Contact, Login.

# Home About Build Team Contact Login

The About tab opens a screen in which displays the overview of the project along with the detailed aim, objective and relevance of the project in urban scenario. It also provides insights on the type of analysis that can be made with the dashboard data including the interpretation.

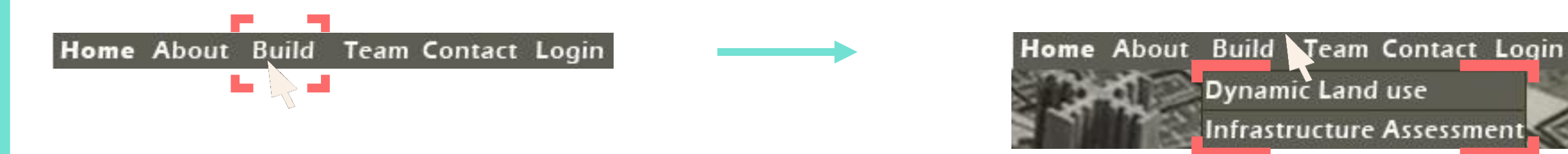

The **Build tab** has two sections in the dropdown menu i.e., 'Dynamic land use' and 'Infrastructure Assessment'. This tab has the major sections of the project which can be view individually and with a click on either of the sections the user gets directed to the specific dashboard which allows certain specific functions on the screen.

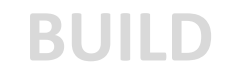

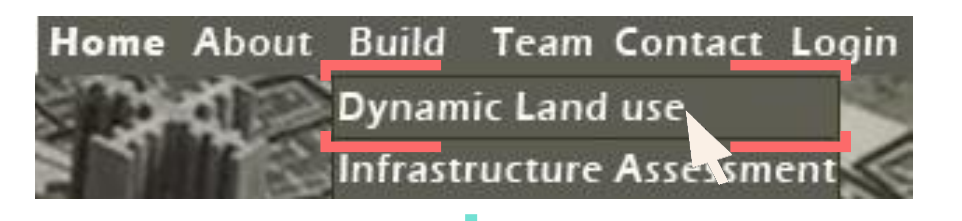

The **Dynamic land use** section lands into the dashboard which displays the real time updated land use of Bhubaneswar city along with legends. It also displays two other screens showing location wise tread license and building approval issued.

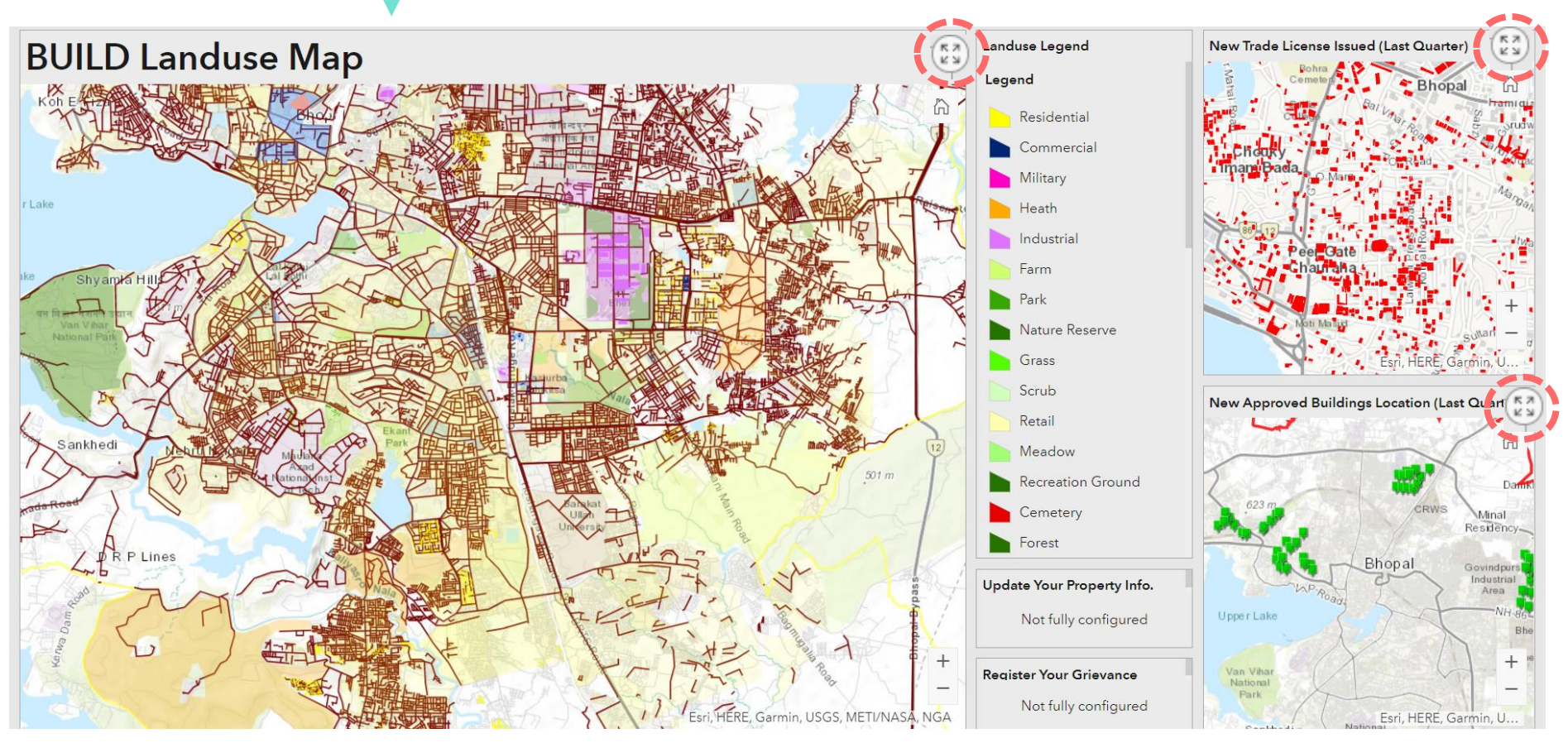

The user can also view individually either of the 3 screens with the maximize tab displayed on each of the screen.

# **Public Dashboard**

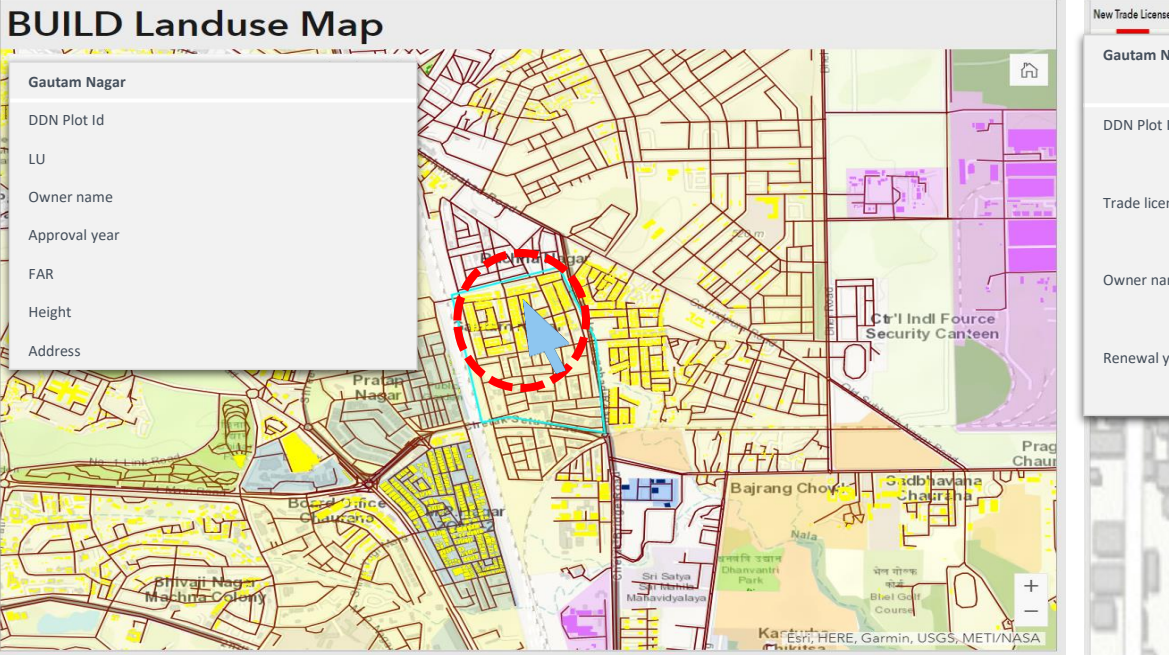

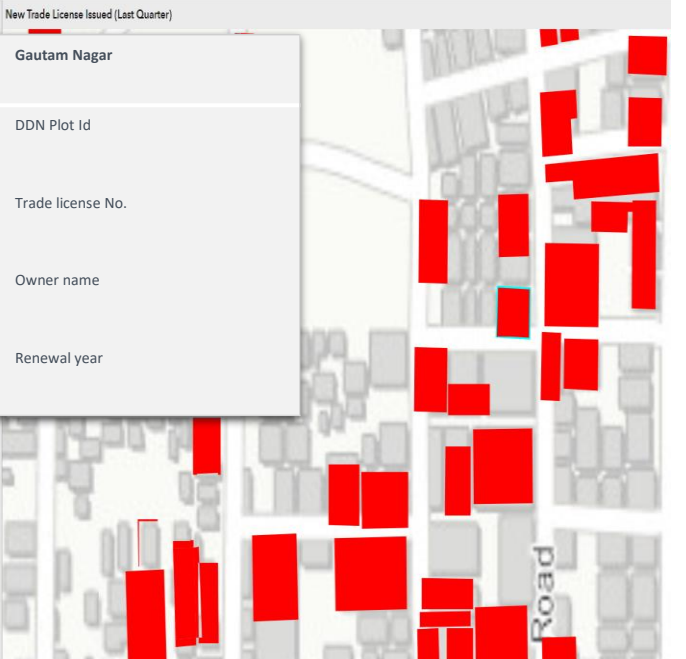

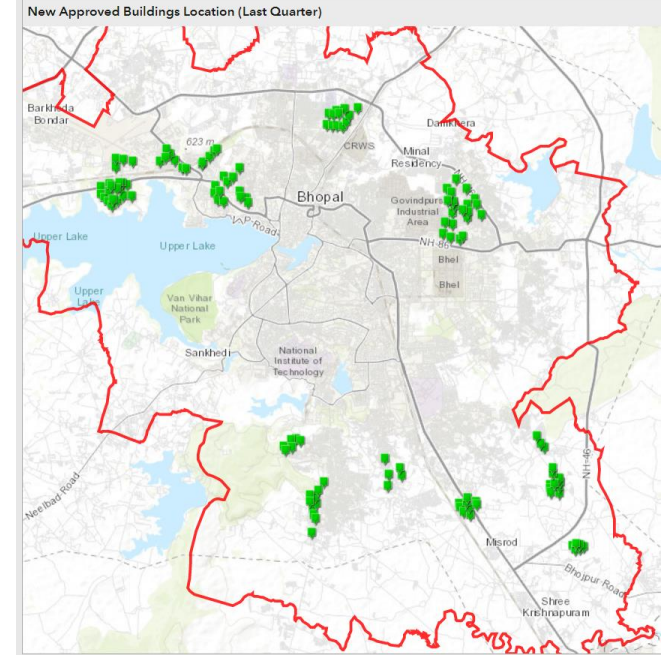

On the land use display screen, the user can click on any plot to view the fields of information attached to the plot such as plot ID (which shall be linked to the **DDN plot ID** in future), current land use of the plot, name of the area, building approval information (owner name, approved year, FAR, permissible height, complete address).

On the New Trade license screen, the user can click on any plot highlighted to view the details of trade license. On the New approved buildings screen, the user can click on any plot highlighted to view the details of approvals.

#### **Public Dashboard**

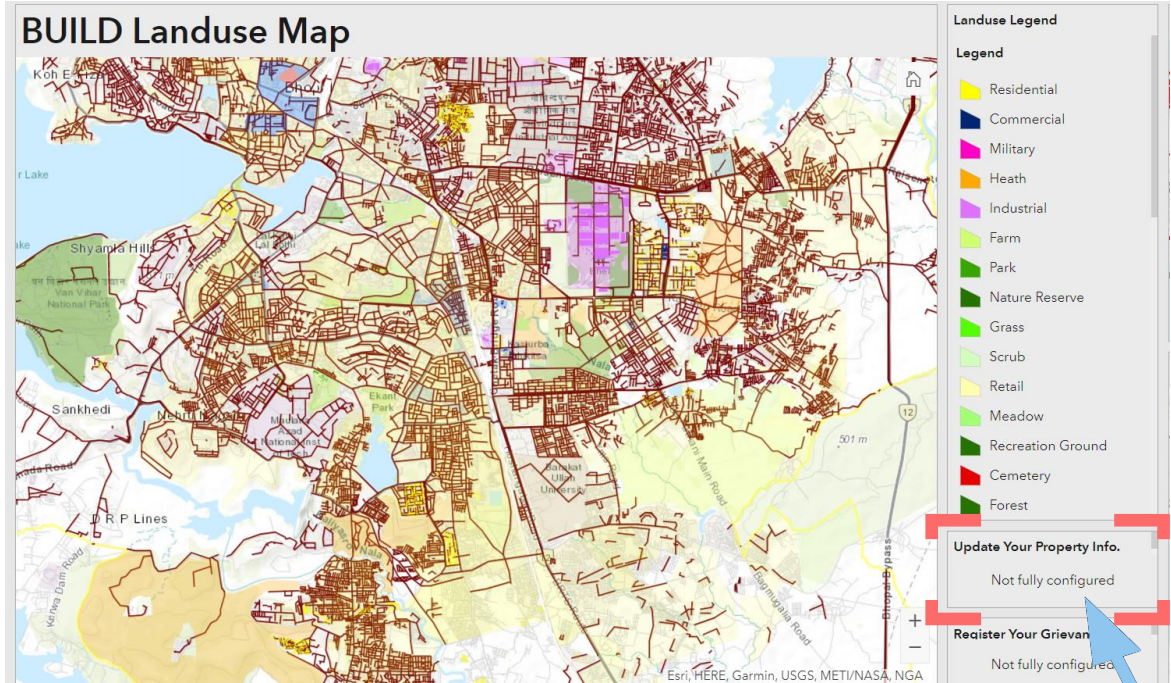

On the **land use display screen**, the user can click on Update property tab which enables them to update the fields such new land use, built use in the floors, additional floor area built. Once the user enters the Plot ID (which shall be linked to the DDN plot ID in future), the plot shall get highlighted on map and information (plot no., owner name, plot area will appear and all other fields shall be updated.

| Update your property                                       |
|------------------------------------------------------------|
| Enter your Plot ID<br>Your answer                          |
| Approved plot level land use                               |
| New land use                                               |
| Activity in ground floor Choose -                          |
| Additional floor constructed beyond approved floors Choose |
| Area of additional floor<br>Your answer                    |

### **Public Dashboard**

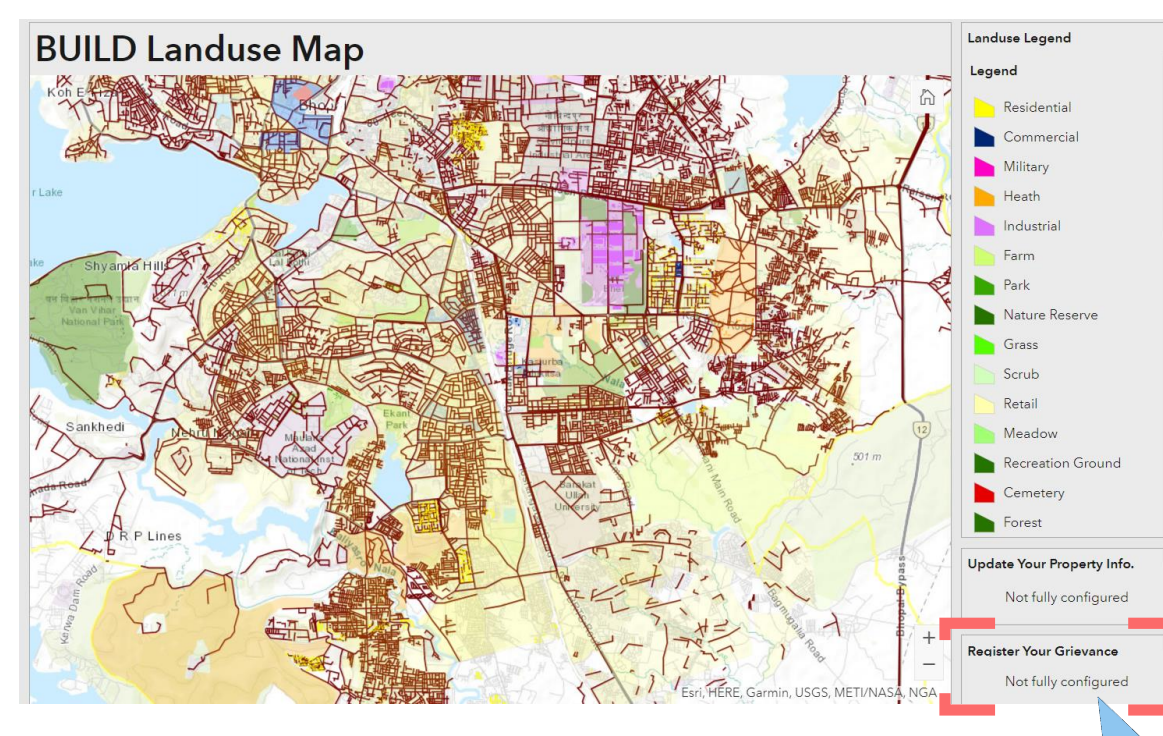

On the land use display screen, the user can click on Register your grievance to file complaint (information updating, approval, trade license) and report the non-conforming land use, establishment without trade license, building deviations). The page will be redirected to the grievance portal on Bhubaneswar me portal.

| Name *                            | Mobile *                                                   |  |  |
|-----------------------------------|------------------------------------------------------------|--|--|
| Email                             | Select Grievance Type *                                    |  |  |
|                                   | Select 🗸                                                   |  |  |
| Category *                        | Select                                                     |  |  |
| Building Plan Approval-Planning   | Suggestion                                                 |  |  |
| Sub Category *                    | Complaint                                                  |  |  |
| Enter your Complaint / Suggestion | Upload complaint related image/document                    |  |  |
|                                   | Choose File No file chosen                                 |  |  |
|                                   | (jpeg, jpg, png ,pdf,doc,docx file only and max size 5 MB) |  |  |
| 500 characters left               |                                                            |  |  |

### **Admin Dashboard**

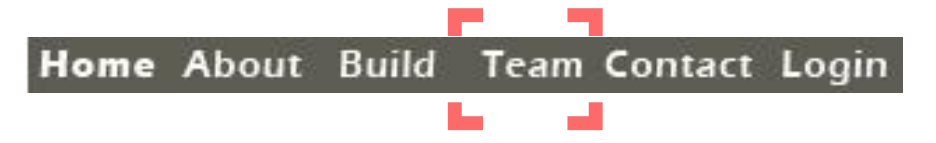

The **'Team tab'** displays the screen with information about the team members and Smart city SPV who are involved in the project.

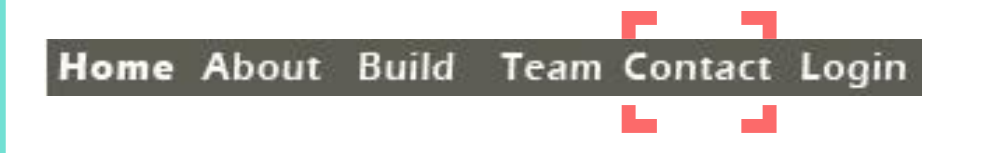

The **'Contact tab'** displays the screen with the contact information of Bhubaneswar Smart city Limited SPV along with the location map.

# Home About Build Team Contact Login

The 'Login tab' displays the screen which requires Admin login credentials which once entered will redirect to the restricted use dashboard. It can be accessed by Smart city officials to enable decision making through monitoring.

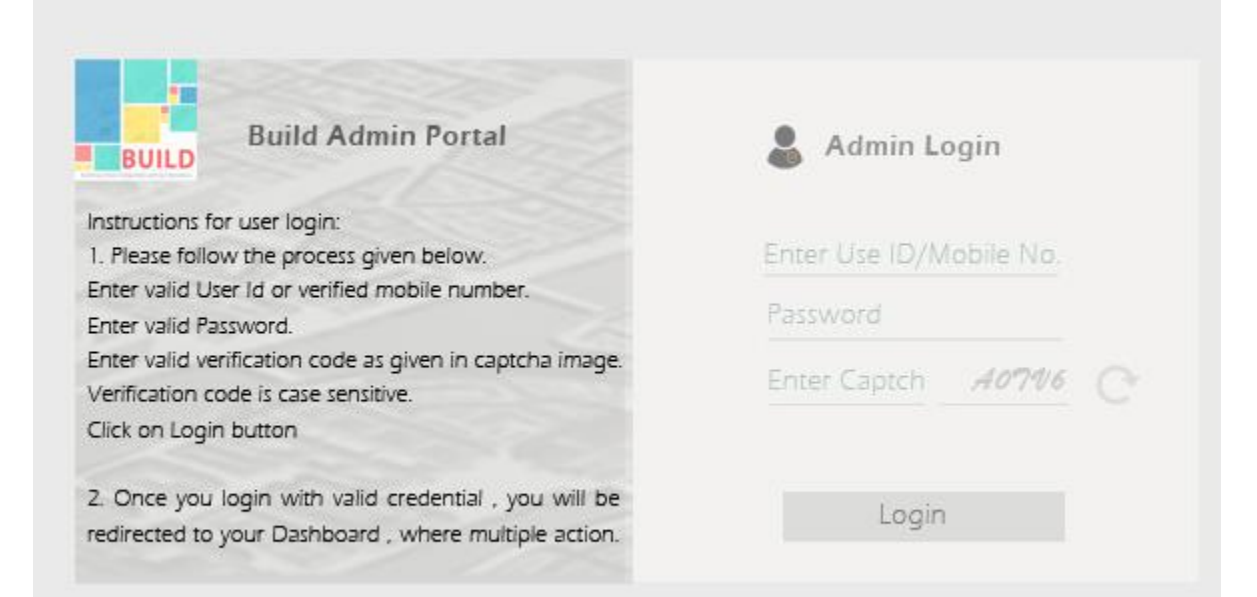

# **Dashboard Landing page (Admin)**

# BUILD

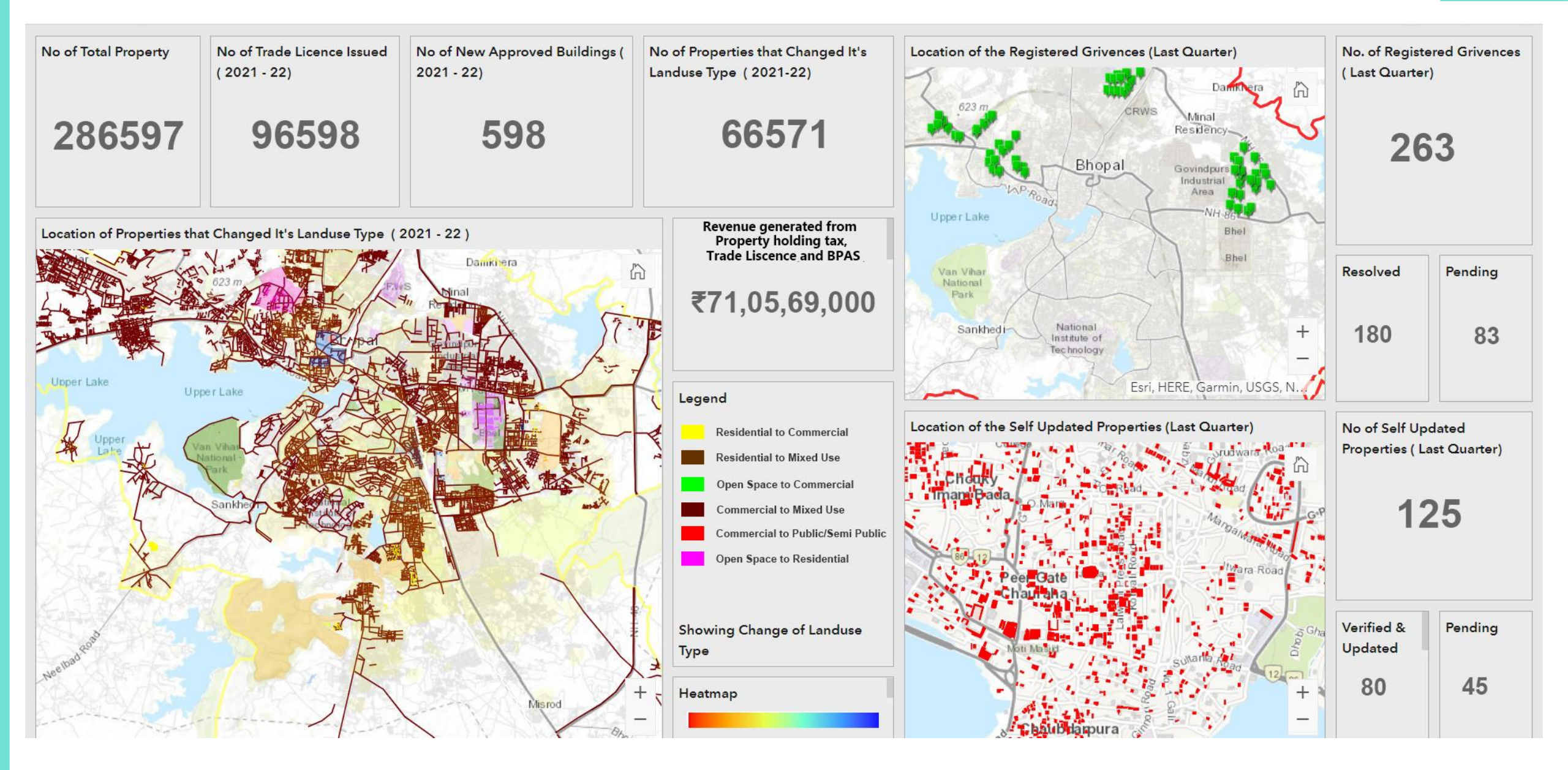

# **Dashboard Landing page (Admin)**

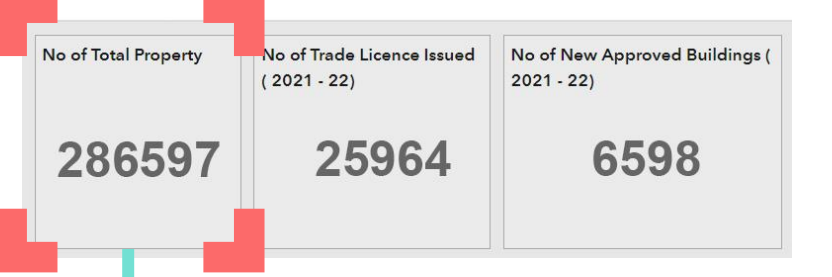

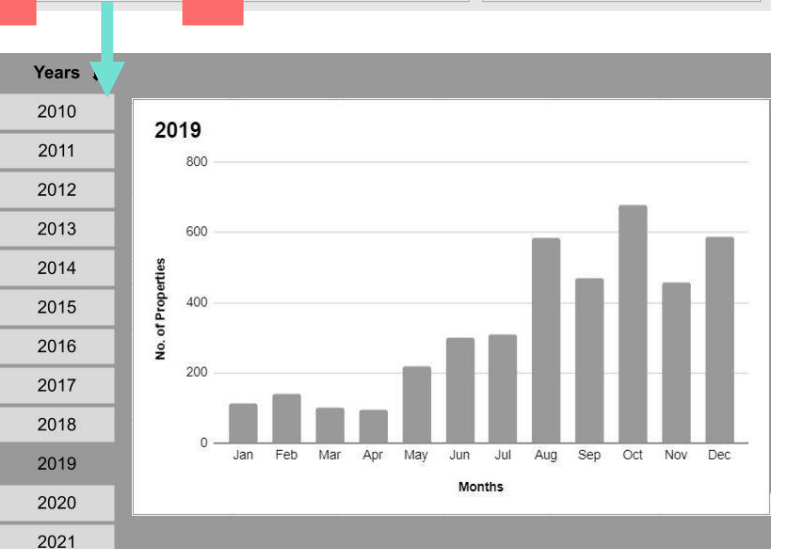

 No of Total Property
 No of Trade Licence Issued
 No of New Approved Buildings (<br/>2021 - 22)
 No of New Approved Buildings (<br/>2021 - 22)

 286597
 25964
 6598
 2

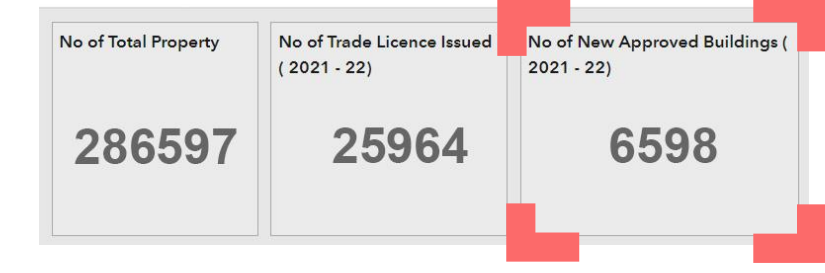

The 'No. of Trade license' displays total trade license in the city in numeric value and with a click it displays a bar graph showing month wise number of trade license issued in a year.

The 'No. of New Approved Buildings' tab displays total approved building in the city in numeric value and with a click it displays a bar graph showing month wise number of building approved in a year.

The 'No. of Property' tab displays total properties in the city in numeric value and with a click it displays a bar graph showing month wise number of properties in a year.

# **Dashboard Landing page (Admin)**

No of Properties that Changed It's The 'No. of properties that changed its type' displays the changed properties in numeric value and with a Landuse Type (2021-22) click it displays a legend showing conversion type such as 'residential to commercial, residential to mixed 9657 use, residential to institutional. The no. of properties that changed its land use type **Property Track Report** LAND USE TYPE Period GENERATE REPORT Ward No. 🞩 From 🖊 To 🖊 From 📕 To 🖊

| SI.No. | Plot ID/DDN No. | Address | Owner Name |  |
|--------|-----------------|---------|------------|--|
|        |                 |         |            |  |
|        |                 |         |            |  |
|        |                 |         |            |  |
|        |                 |         |            |  |
|        |                 |         |            |  |

also generates a report that is useful for monitoring of specific areas to update the revenue or tax collection mechanism with the change in use. This will enable efficiency in monitoring specific grey areas in case of trade license, water bills, electricity bills, property tax.

The 'Revenue generated from trade license' displays revenue generated from issuing trade license in the current year which gets updated with new addition.

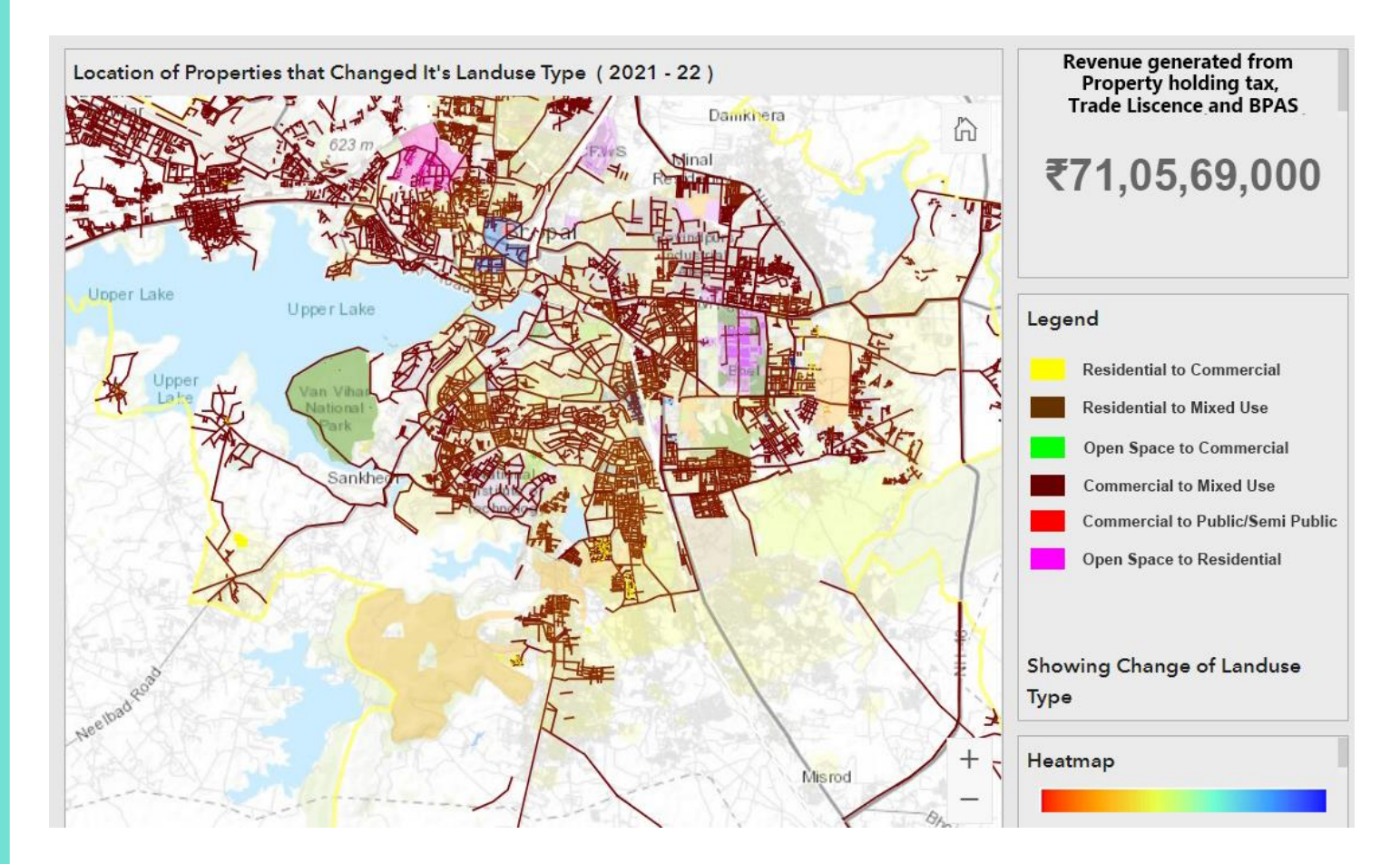

The 'Legend' displays the nature of land use change that has occurred over a time period along with the number of properties in each category.

The **'Heatmap'** displays the will generate a map showing the areas with rapid change in land use which along the report could be used to pinpoint verification for trade license and other taxes/charges that are based on land use.

### **Dashboard Landing page (Admin)**

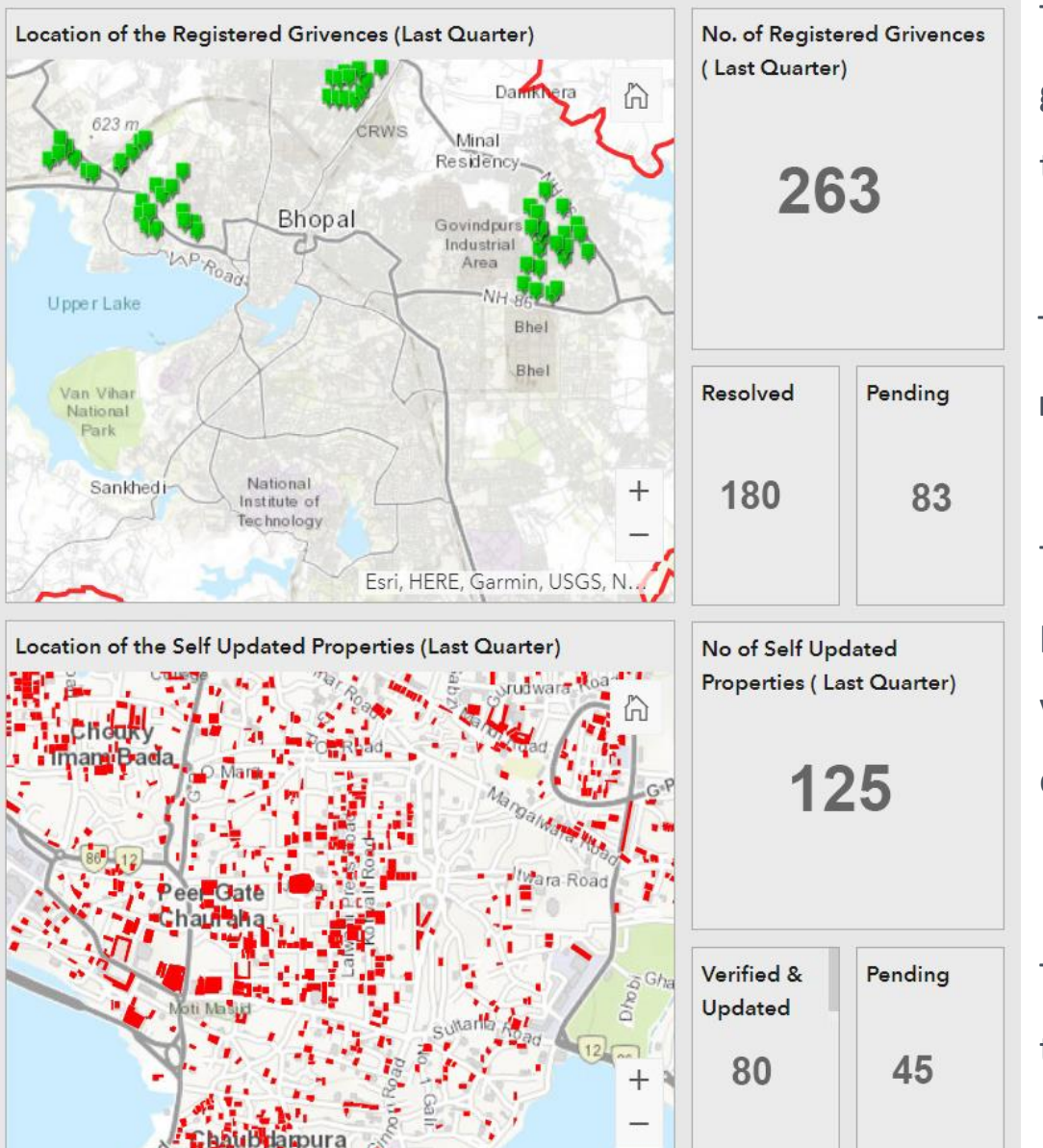

The **'No. of Registered grievances'** displays the locations of different grievances raised and also generates a report for the same to track down the resolved and pending cases to act upon.

The **'Resolved & Pending'** tab displays the numeric values of cases that are resolved and pending.

The **'No. of self updated Properties'** displays spatially the locations of properties that have applied for self updating through the tab in Public viewing screen (quarterly). This information once verified by the officials can be marked as verified and updated.

The **'Verified and Pending'** tab displays the numeric values of properties that are verified and which are pending for verification.

# Test case for Ward No. 30 (Proposed Land use in CDP 2030)

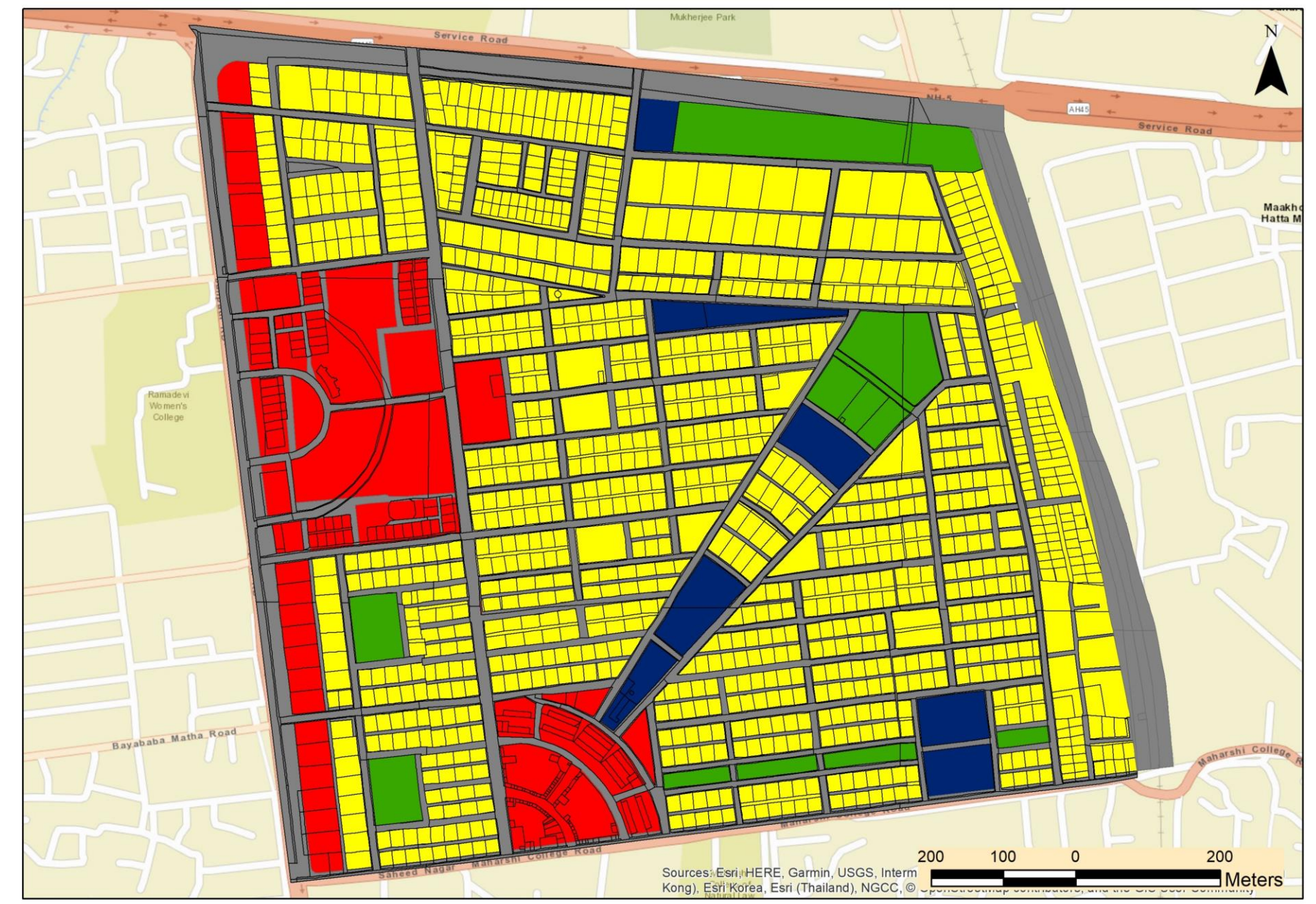

The team has prepared test case to guide the likely outcome of subsequent wards in the city regarding land use.

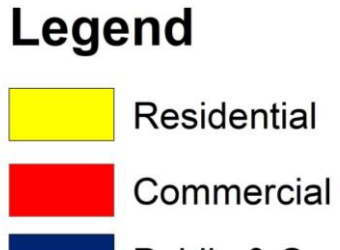

Public & Semi-Public

Open Space

Transportation

# Test case for Ward No. 30 (Plots with Trade license)

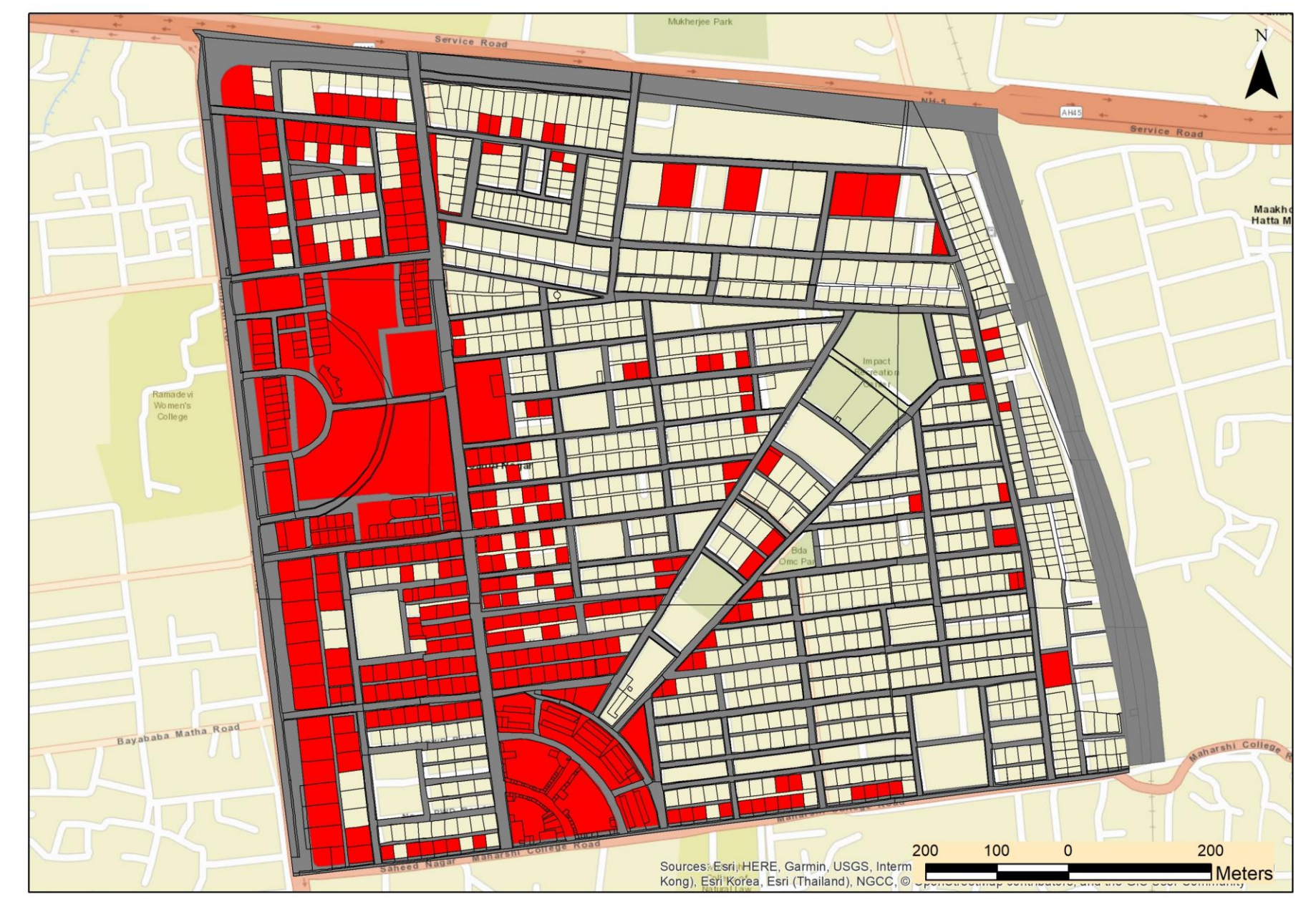

Legend

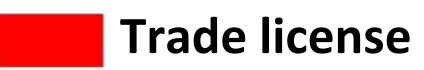

### Pilot for Ward No. 30 (Present land use from Trade license & BPAS)

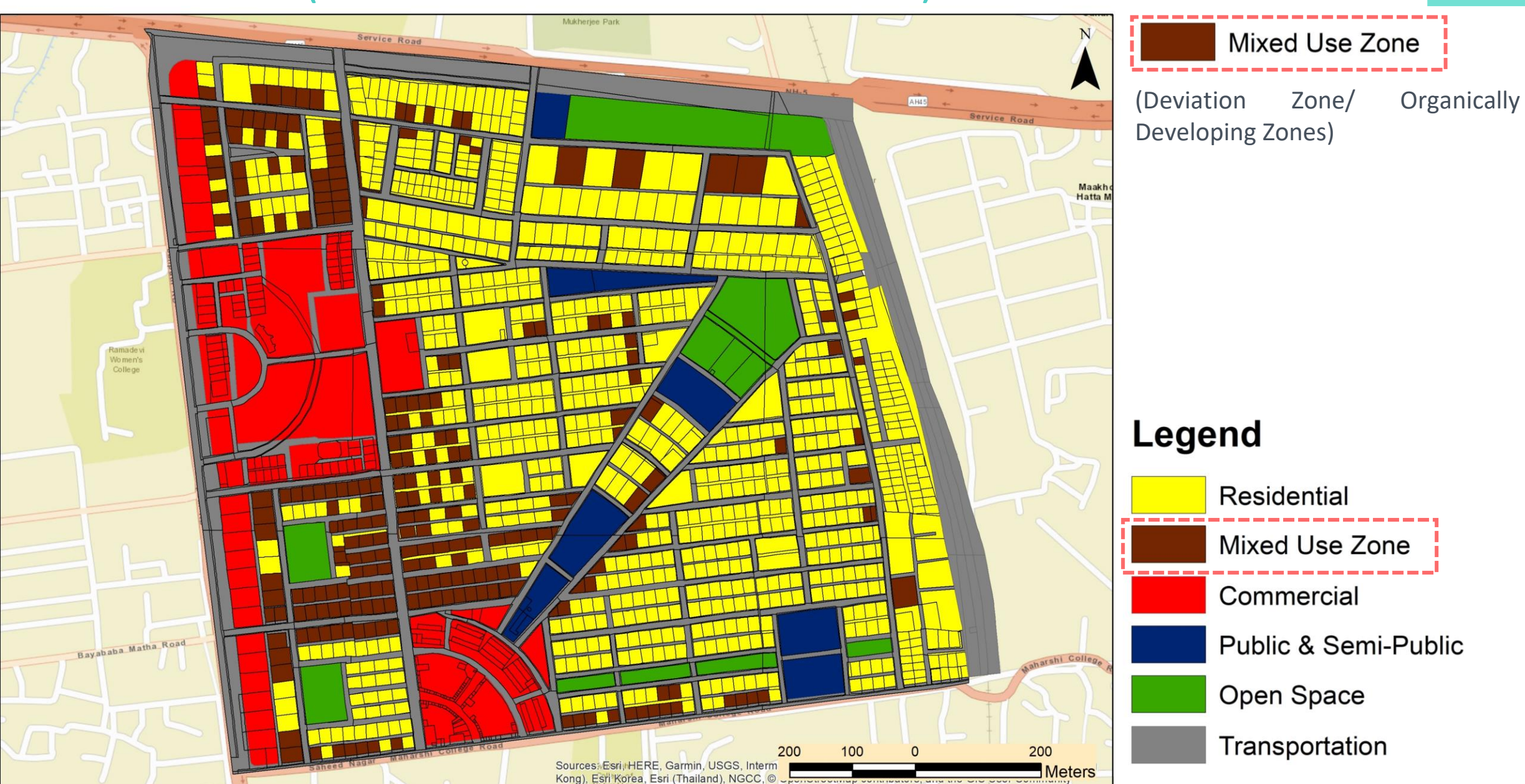

BUILD

# **Project** Pilot:

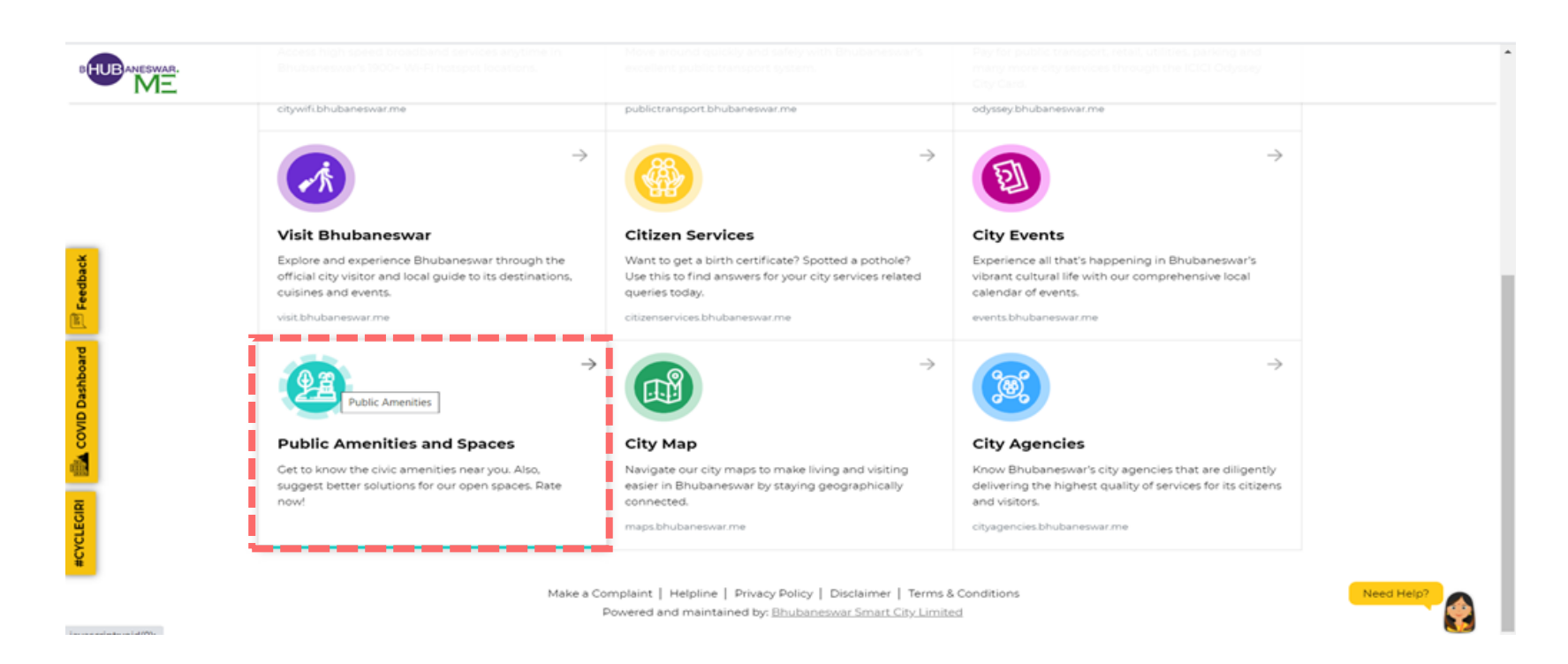

- Dashboard will be launched by the SPV to run the pilot with a tab on the Bhubaneswar Me Portal which will redirect to the BUILD page created in open source.
- The pilot will run for at least 15 days.
- For the purpose of testing groups will be assigned within SPV, BDA, BMC to view and record comments.
- Feedback will be collected once the pilot period is over to review and overcome shortfalls.

#### \*\*The SPV has initiated the product development process and Honeywell-MSI-CSM is currently preparing the dashboard.

### **Project Benefits:**

- Get an **updated land use base map** required for any physical planning process.
- It will enable them to **identify grey areas in city** in terms of trade license issue and other revenues which are based on land use, which can further boost the municipal revenue.
- Enable the ULB's to **identify the rapidly expanding areas** within a city for planning interventions.
- Create a single platform for data sharing by multiple departments to enable them to maintain data in uniform format.
- Land use change will enable WATCO & other Stakeholders to identify plots with changing land use to check appropriate revenue collection.
- They see a **potential of data trading** to private entities, research organizations and funding agencies dealing with urban sector projects.

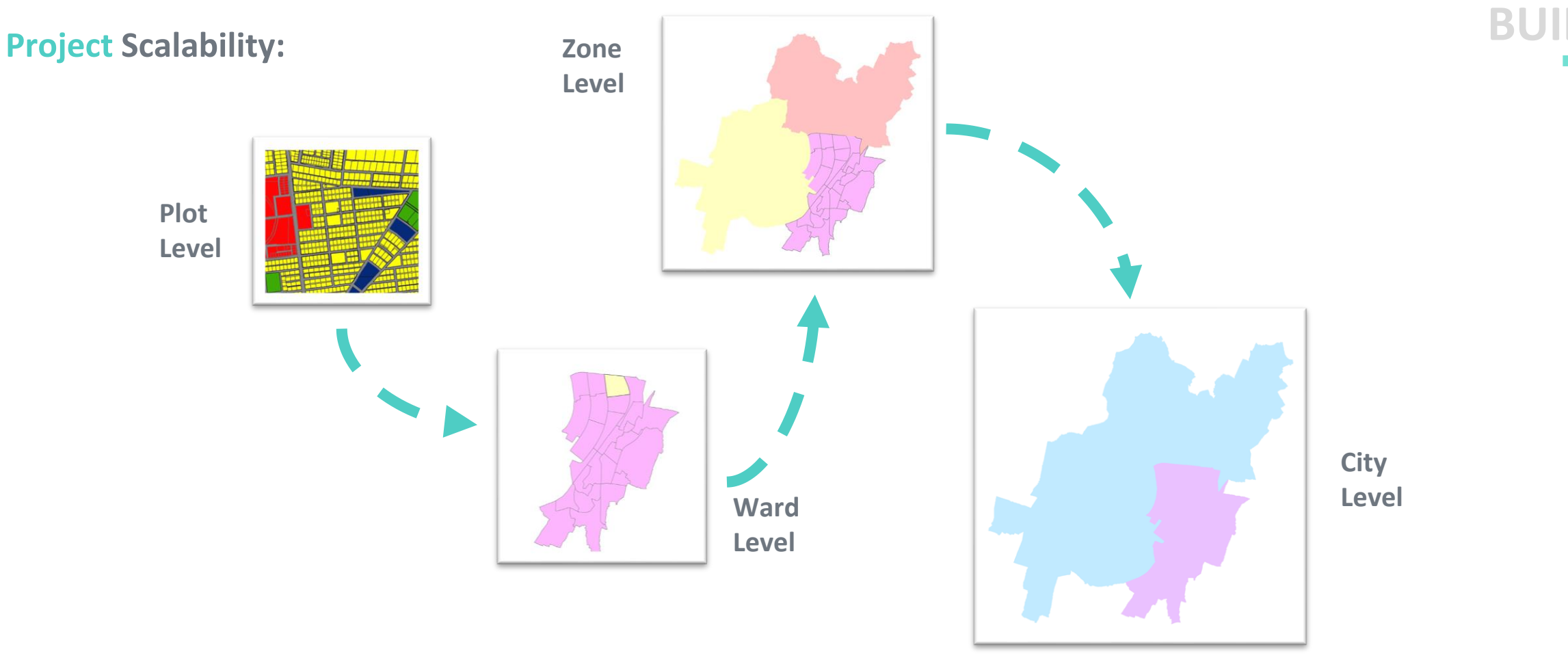

- The product is made in an open source platform that could be replicated in other cities with city specific inputs following the Standard Operating Procedure (SOP).
- The product shows granular plot level land use information which is then augmented at ward, zonal and city level to derive a holistic information for decision making. It can be further scaled up by value addition in Build 2.0.

Build 2.0 Project challenges Meeting the officials Team

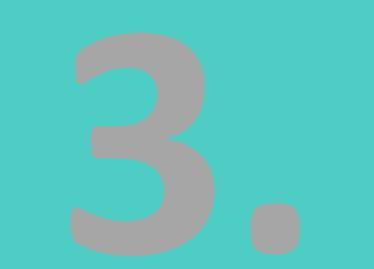

# **BUILD 2.0**

# **Build 2.0 : Value addition to Build 1.0**

To develop a tool for assessing the impact of a project on different parameters (physical infrastructure, traffic and transportation, environment) analyze its feasibility and thereby enabling ULB's to make informed decision making.

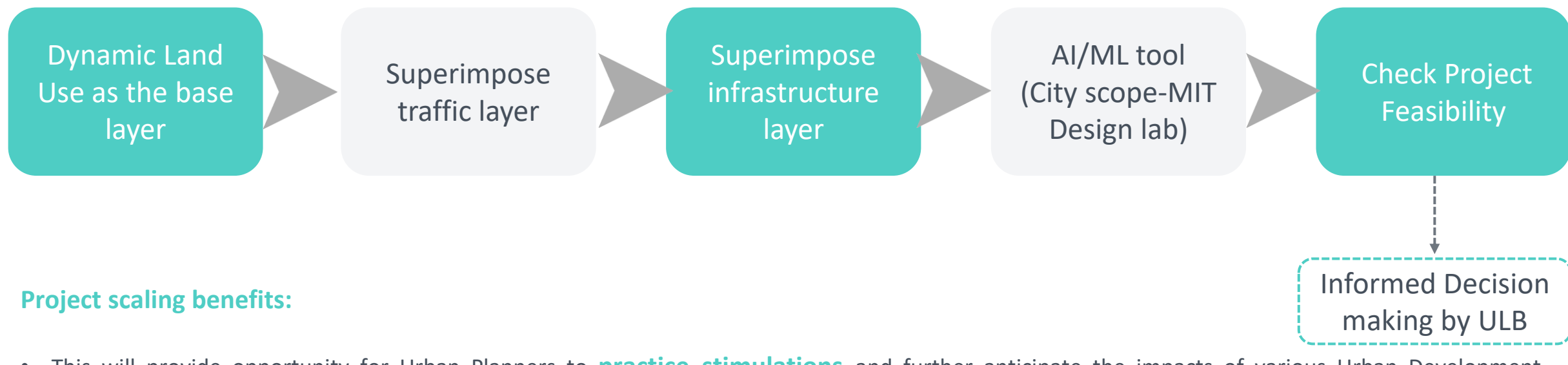

- This will provide opportunity for Urban Planners to practice stimulations and further anticipate the impacts of various Urban Development
  programs to facilitate an informed decision. Adoption of such modern tools possesses a significant potential to enable the city to act more sustainably
  and strategically, whereas augmenting the inclusion aspect in the planning process.
- If we could test everything in a virtual model before implementing, it would **lower costs and the chances of failing** in the real world. Testing and prototyping can improve a city's resilience dramatically.

### **Project Challenges:**

- Connecting the Nodal officer was difficult and deployment date was delayed.
- Decoding and Procurement of built use information was difficult.
- There is a gap between the CDP land use and the existing land use upon field survey.
- The dataset of trade license, property holding tax and BPAS is not having uniform format.
- There is address mismatch in the dataset of BPAS and trade license for an individual plot.
- Infrastructure dataset is segregated and unstructured, in many case it is maintained in paper format.
- Infrastructure dataset are maintained by different agencies and even the format of maintaining the dataset is different from one department to another.

# Meeting the officials:

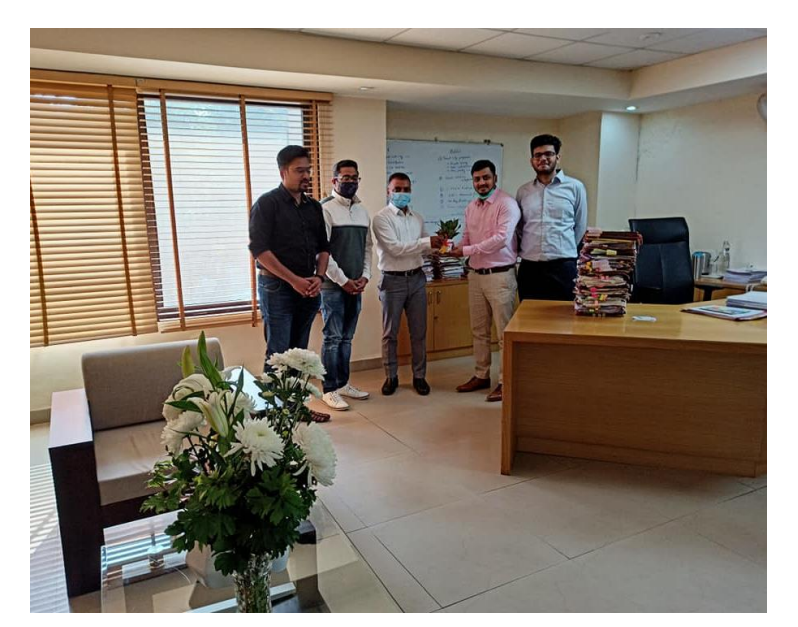

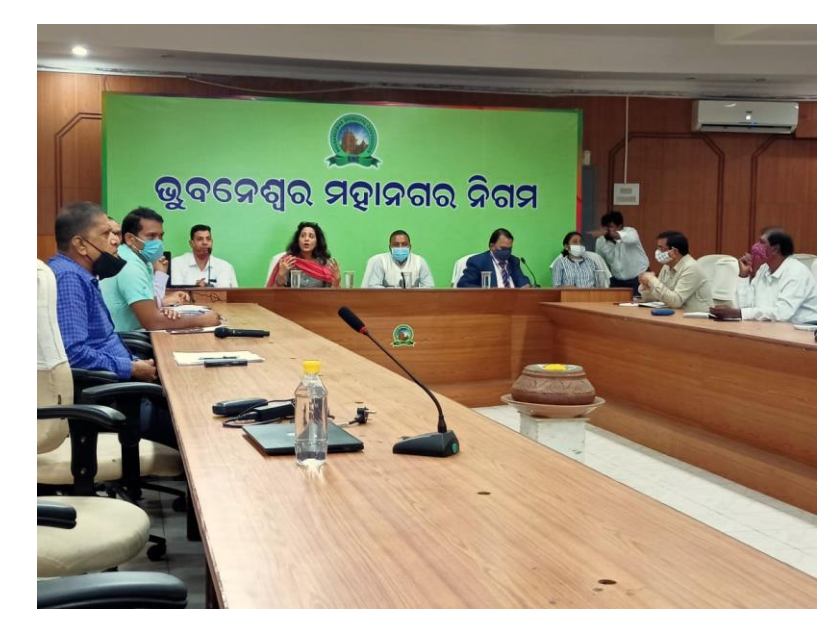

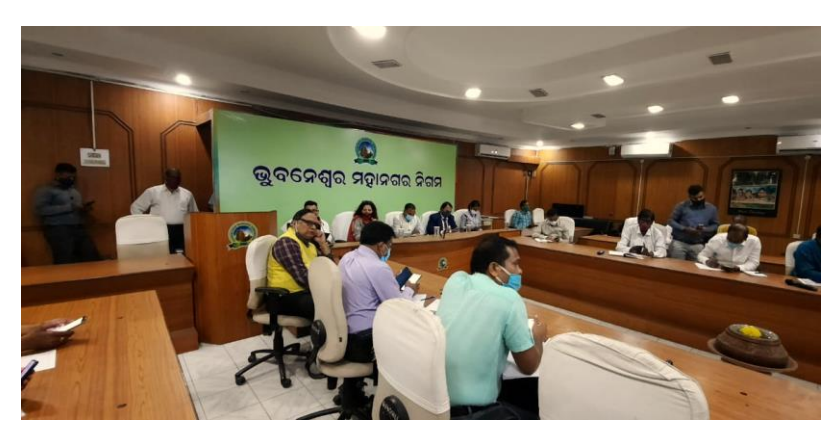

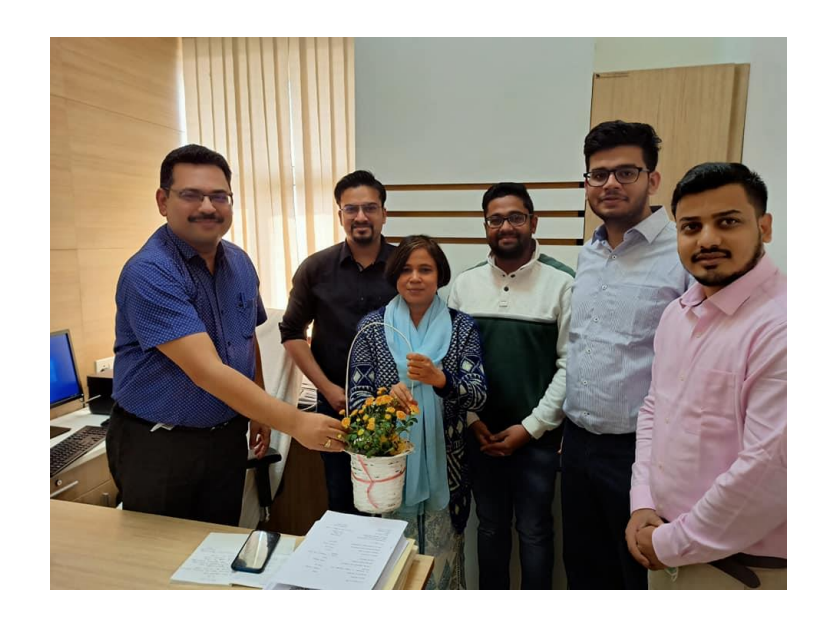

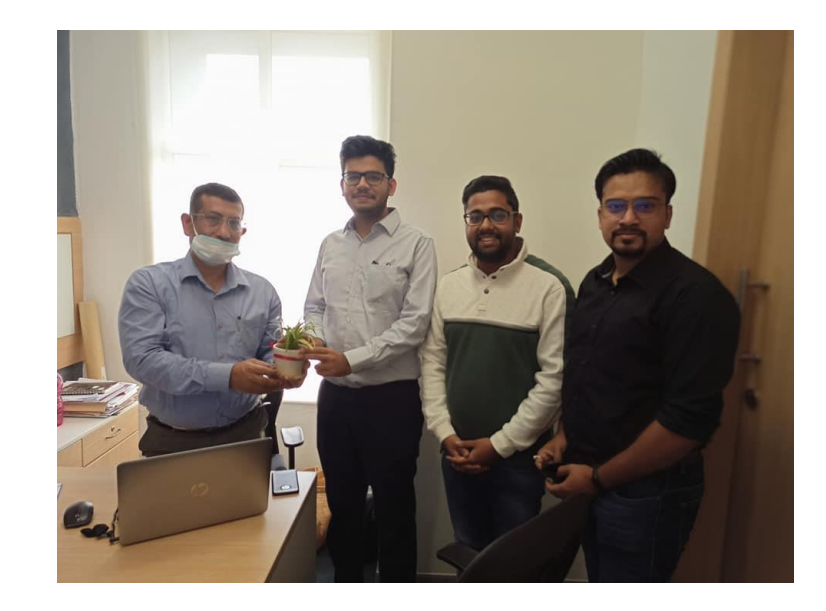

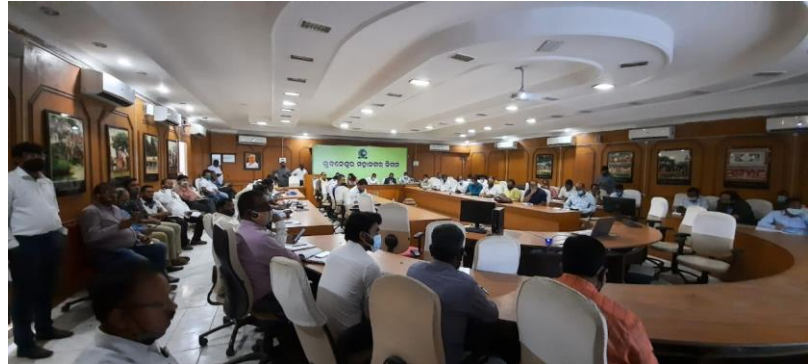

**BUILD** 

### **Social Media Coverage (Tweet by BSCL) :**

# BUILD

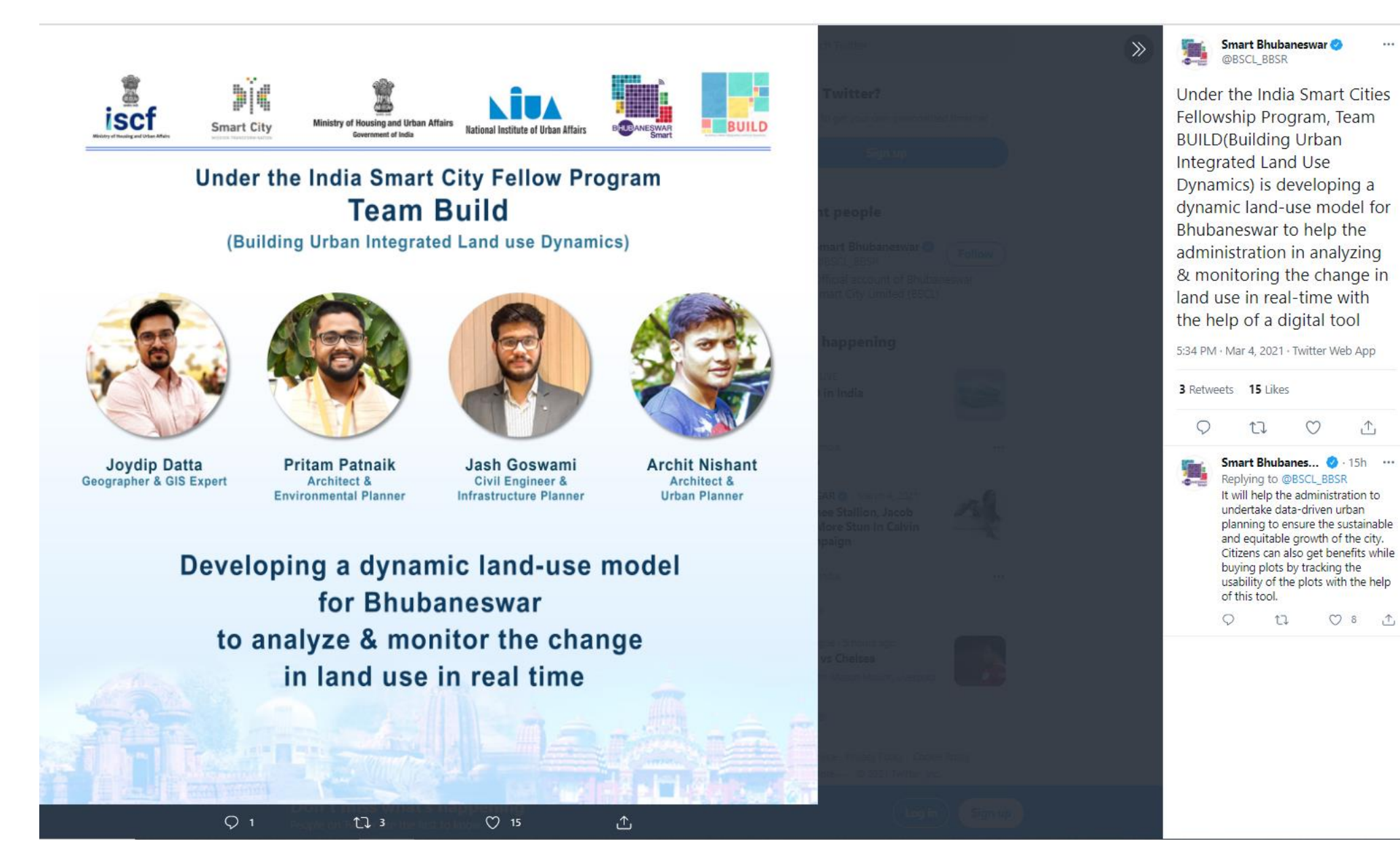

# **Social Media Coverage (Facebook & Instagram by BSCL) :**

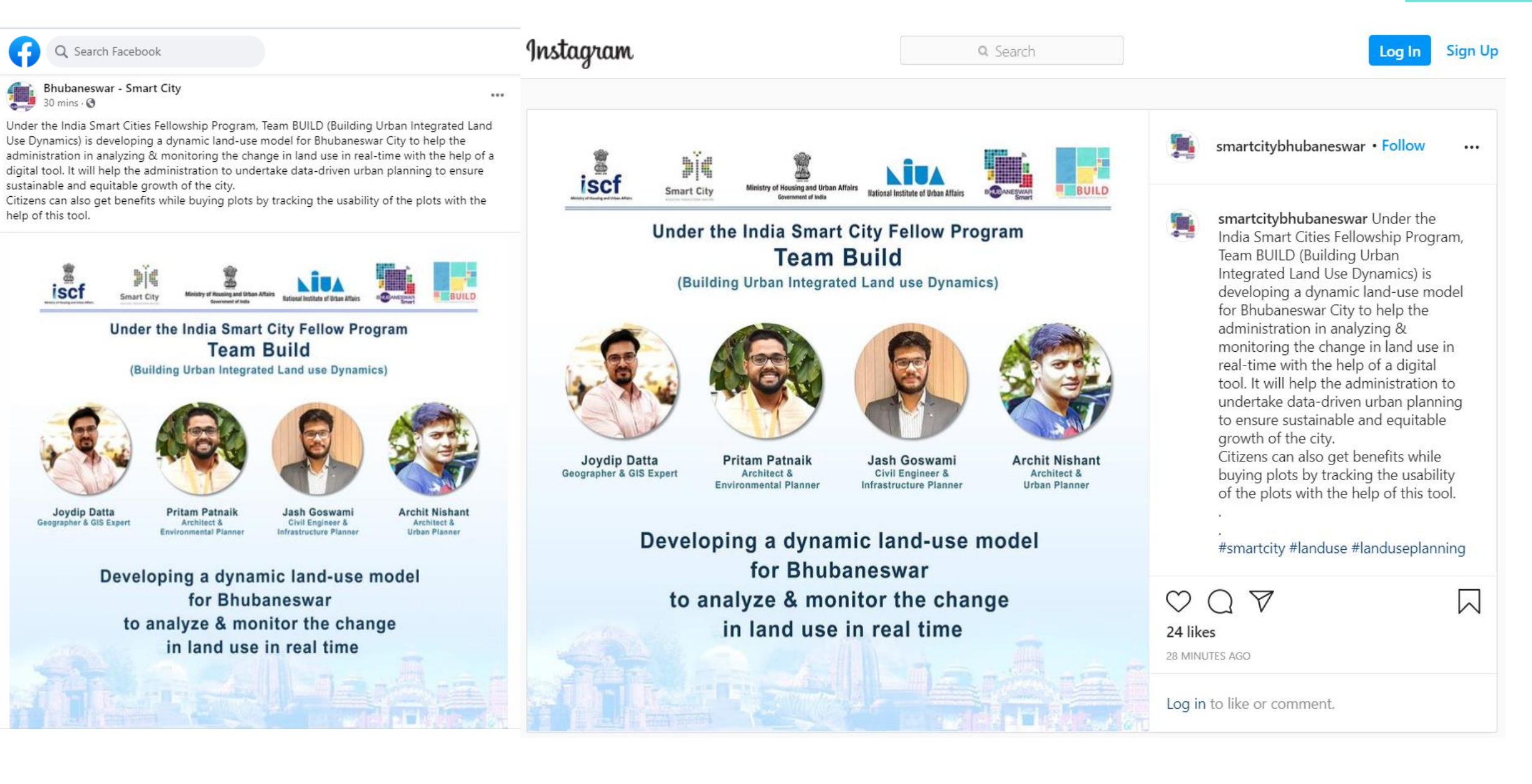

#### **Meet the Team:**

Joydip Datta Geographer & GIS Expert

External Mentor: Dr.Saswat Bandyopadhyay Professor - CEPT University

#### **Internal Mentor:**

Nilesh Rajadhyaksha & Kanak Tiwari Project Coordinator MPD 2041, NIUA Pritam Patnaik Architect & Environmental Planner Jash Goswami Civil Engineer & Urban Planner

**BUILD** 

Archit Nishant Architect & Urban Planner

# **For more information**

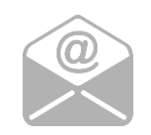

teambuild.iscf@gmail.com

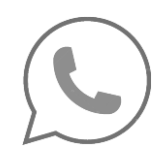

+91 7978061574, +91 7980621113

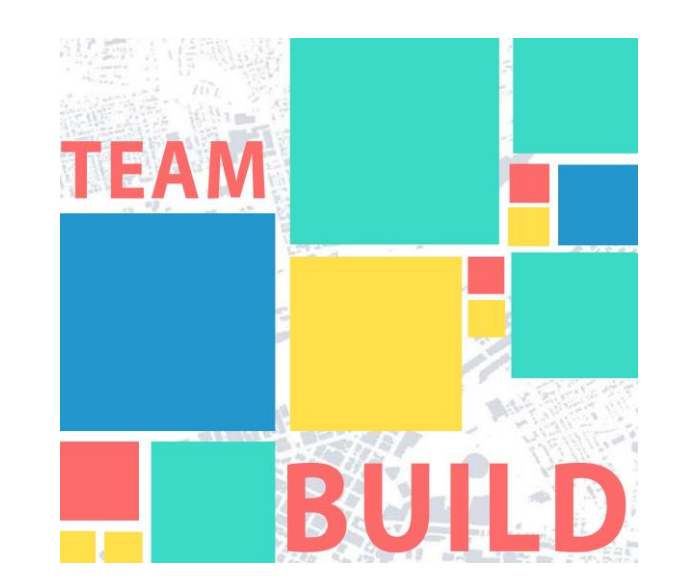

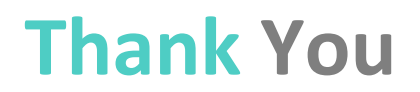